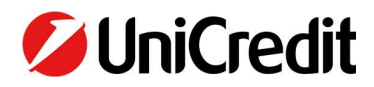

## **RINNOVO CERTIFICATO DIGITALE (dopo 3 anni)**

Il Certificato Digitale In.Te.S.A. IBM ogni 3 anni deve essere rinnovato. Il rinnovo (o riemissione) è possibile **solo dopo** la naturale scadenza prevista dal Certificatore (vedi paragrafo successivo "Verifica scadenza Certificati"). Per poter continuare ad operare è necessario rinnovarlo/i dalla sezione specifica "Cruscotto gestione Certificati".

UniWeb nel momento in cui verifica che il Certificato è scaduto, avvisa il Firmatario con un messaggio di errore specifico (vedi immagine sotto).

## < Firma

|                       | IBAN                                         | Stato          | Importo |          | Divisa | Creazione |            |
|-----------------------|----------------------------------------------|----------------|---------|----------|--------|-----------|------------|
| 8                     | IT21U02008053644444                          | AF             |         | 8.869,47 | EUR    |           | 23/12/2019 |
|                       |                                              | 20 righe per p | agina 💌 |          |        |           |            |
| م ل ـ                 |                                              |                |         |          |        |           |            |
| ≪ [≚                  |                                              |                |         |          |        |           |            |
| l Sono sta<br>Cliente | Errore                                       | <b>×</b>       |         |          |        |           |            |
| ATREA                 | Attenzione certificato di firma non presente |                |         |          |        |           |            |

Nel testo del messaggio c'è un link che reindirizza alla sezione "**Online > Impostazione Sicurezza > Cruscotto gestione certificati**". Da qui è possibile consultare il **Manuale Operativo** che regola tutti gli aspetti di getione del Certificato Digitale. I certificati da rinnovare avranno lo stato in rosso

Per **Rinnovare** i Certificati selezionare il/i Certificati con il/i **checkbox**, in alto per tutti o sulla sinistra singolarmente e successivamente il pulsante "**Crea certificati**" (vedi immagine sotto); in quanto scaduto è necessario richiedere una nuova generazione all'ente Certificatore.

| ista certif                                          | icati (*)                                                                                               |                                                                                                    |                                                                                                    |                                      |                   |
|------------------------------------------------------|----------------------------------------------------------------------------------------------------|----------------------------------------------------------------------------------------------------|----------------------------------------------------------------------------------------------------|--------------------------------------|-------------------|
|                                                      | PARTITA IVA                                                                                             | AZIENDA                                                                                                    |                                                                                                    | STATO                                |                   |
|                                                      | 06543                                                                                                   | COOPERATIVA SOCIALE                                                                                                    |                                                                                                    | •                                    | ୍                 |
|                                                      | 01484                                                                                                   | GRUPPO SERVIZI                                                                                                    |                                                                                                    |                                      | ୍                 |
|                                                      | 06220                                                                                                   | JOCIETA' COOPERATIVA SOC                                                                                                    | ALE A RESPONSABILITA                                                                                                   |                                      | <b>Q</b>          |
|                                                      | 12639f                                                                                                  | GRUPPO SERVIZI                                                                                                    | AF 8"                                                                                                    |                                      | ୍                 |
| ) I certific<br>I Internet<br>contratt<br>I servizio | cati saranno conserver<br>t Banking di Uniferrit S<br>i relativi a produce se<br>della Certifician Auth | su un server sicuro presso la Banca e saranno da la<br>s.p.A. (e altre società del Gruppo UniCredit sulla bas<br>rvizi venduti e/o erogati nell'ambito dell'attività in<br>ority In.Te.S.A. IBM è regolato dal seguente <u>Manual</u> | ei uti se ubili esclusivamente per la so<br>se d'uncordi).<br>sect se fuori sede ovvero nell'ambito (<br>le Operativo, | ottoscrizione di dispo<br>di servizi | sizioni/documenti |
|                                                      | Cran contificat                                                                                         | X Sospandi cartificati                                                                                                    | C) Piattiva cartifi                                                                                                    | enti i                               |                   |

Per far si che lo stato diventi verde (attivo), occorre:

- Aprire link del manuale operativo;
- Spunta sulla presa visione del manuale;
- Inserimento del pin di accesso e del codice OTP

Questo documento è stato preparato da UniCredit solo a scopo informativo. Sebbene le informazioni contenute in questo documento siano state ottenute da fonti che UniCredit ritiene affidabili, UniCredit non ne garantisce l'esattezza e la completezza. Tutte le informazioni contenute in questo documento sono quelle in possesso di UniCredit alla data di messa a disposizione del documento, e possono essere soggette a modifiche in qualsiasi momento e senza preavviso.

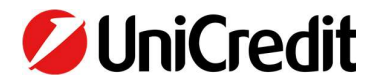

Da questa sezione è possibile:

- Creare i Certificati la prima volta che si accede ad UniWeb o nel caso di rinnovo
- Sospendere i Certificati per motivi legati ad esigenze del Firmatario
- Riattivare i Certificati solo nel caso siano stati precedentemente sospesi dal Firmatario stesso

Una volta rinnovato il Certificato è possibile tornare sul processo che si stava autorizzando e procedere con la firma digitale.

## **VERIFICA SCADENZA CERTIFICATI**

Per verificare la scadenza dei propri Certificati Digitali raggiungere la sezione **Online > Impostazione Sicurezza > Cruscotto gestione** certificati e cliccare sulla lente a destra

| ØUr                            | niCredit | Uniweb 🕶         |                                                           |                 |                |                                |                      |                                      |                      |           |             | 88             | ç. <sup>138</sup> | C            | 숬 | ٢ |
|--------------------------------|----------|------------------|-----------------------------------------------------------|-----------------|----------------|--------------------------------|----------------------|--------------------------------------|----------------------|-----------|-------------|----------------|-------------------|--------------|---|---|
| СВІ                            | ONLINE   | SERVIZI FINANZI  | IZI FINANZIARI AMMINISTRAZIONE INVOICECOMM AREA DOCUMENTI |                 |                |                                |                      |                                      |                      |           |             |                |                   |              |   |   |
| Homepage                       |          |                  | Cruscotto                                                 | gestione cert   | ificati        |                                |                      |                                      |                      | Time      | out di ses  | sione 4m :     | 28s               |              | 0 |   |
| Disposizioni                   |          |                  | Gestion                                                   | e certificati   | qualifi        | icati di 1                     | firma digitale In    | Te.S.A. I                            | IBM                  |           |             |                |                   |              |   |   |
| UniCreditCard Business Easy    |          |                  |                                                           |                 |                |                                |                      |                                      |                      |           |             |                |                   |              |   |   |
| Certificati Auto               |          | Stato certific   | ato:                                                      | Tutti           |                | ~                              |                      |                                      |                      |           |             |                |                   |              |   |   |
| Impostazioni sicurezza         |          |                  |                                                           |                 |                |                                |                      |                                      |                      |           |             |                |                   |              |   |   |
| E-mail Alert                   |          | Lista certifica  |                                                           |                 |                |                                | ΔΖΙΕΝΠΔ              |                                      |                      |           | STATO       |                |                   |              |   |   |
| Strong Authentication          |          |                  | 002494                                                    |                 |                |                                | -                    |                                      |                      |           |             |                |                   |              |   |   |
| Telefono cellulare             |          |                  | 003481                                                    |                 |                | MULTICANALE DEMON              | LANO                 |                                      |                      |           |             |                | 4                 |              |   |   |
| Modifica PIN di accesso        |          | (*) I certificat | i saranno conservat                                       | i su un serve   | r sicuro press | so la Banca e saranno da lei u | ilizzabili esclu     | usivamente per la sottoscrizione (   | di disposizio        | ni/docum  | nenti e con | tratti relativ | /i a prodot       | tti e serviz | i |   |
| Cruscotto gestione certificati |          | venduti e/o e    | erogati nell'ambito d                                     | ella'ttività in | sede e fuori   | sede ovvero nell'ambito di se  | rvizi di Interne     | et Banking di UniCredit S.p.A. (e al | ltre società         | del Grupp | o UniCredi  | t sulla base   | di accord         | i).          |   |   |
|                                |          | Il servizio del  | lla Certification Auth                                    | ority In.Te.S.  | A. IBM è rega  | olato dal seguente Manuale C   | perativo.            |                                      |                      |           |             |                |                   |              |   |   |
| Archivi                        |          |                  |                                                           | Crea certificat | i.             | X                              | Sospendi certificati | Ċ                                    | Riattiva certificati |           |             |                |                   |              |   |   |

Si aprirà il Dettaglio con le informazioni di Attivazione e Scadenza del Certificato

| Dettagli del certificato selezionato            |                                                                         |
|-------------------------------------------------|-------------------------------------------------------------------------|
| AZIENDA MULTICANALE DEMOMILANOPARTITA IVA003481 | STATOAttivoData inizio validità:2018-08-02Data fine validità:2021-08-02 |
| $\odot$                                         |                                                                         |